|                       | ページ |
|-----------------------|-----|
| 目次                    | 1   |
| 5 メインメニュー             |     |
| 5-5 私のワークフロー          | 2   |
| 5-5-1 私のワークフローを作成する   | 2   |
| 5-5-1-1 測定項目数を設定する    | 2   |
| 5-5-1-2 測定項目を設定する     | 3   |
| 5-5-1-3 グループの名前を設定する  | 3   |
| 5-5-2 新しいワークフローを使用する  | 4   |
| 5-5-2-1 各項目のゼロ測定をおこなう | 4   |
| 5-5-3 ワークフローを削除する     | 5   |

5 メインメニュー

## 5-5 私のワークフロー

「私のワークフロー」、どのような機能なのか?操作メニューの名前からではわからないのですが、この 機能は、日常的に利用する頻度が多い測定項目をグループとして保存し、測定項目の呼び出し操作を簡略 化し使用しやすくしています。また、一番の利点は、ゼロ測定をおこなう頻度を少なくして、測定項目変 更がスムーズにおこなえる様になります。

DR 計では、測定項目を呼び出しサンプル測定する際、初めにゼロ測定をおこなう必要があります。複数の測定項目を使用する場合、測定項目を変更する度にゼロ測定が必須操作になります。

そこで、「私のワークフロー」に、測定項目をグループ化することで、各測定項目で一度ゼロ測定を実施す れば、装置の電源を OFF しない限り、測定項目を切り替えるだけでサンプル測定を実行できます。

 $\mathbf{2}$ 

ワークフローのグループは、20グループ保存できます。

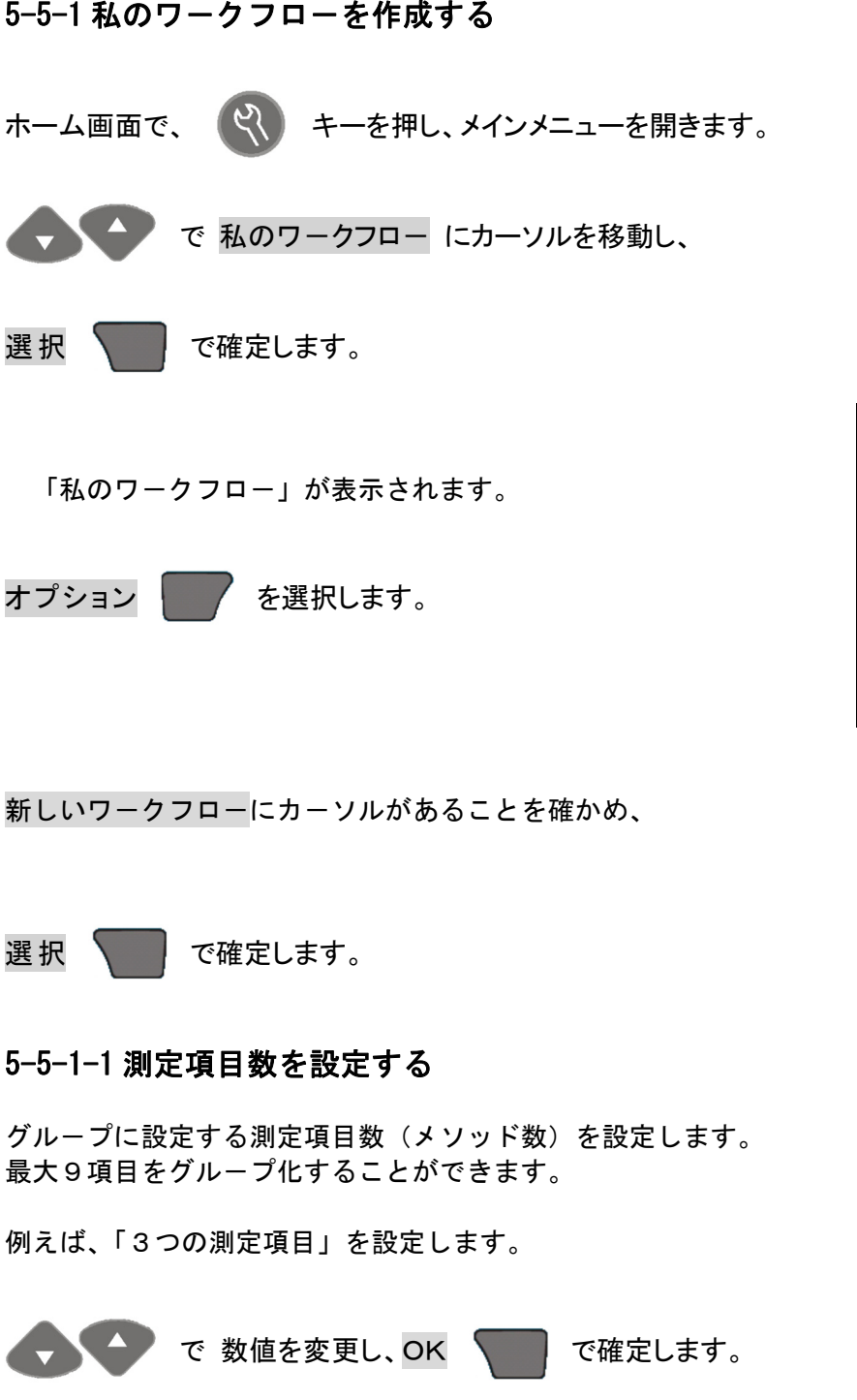

| お気に入り     |
|-----------|
| すべてのプログラム |
| 光度関数      |
| 私のワークフロー  |
| データ管理     |
| 設定        |
| 戻る ◆ 選択   |

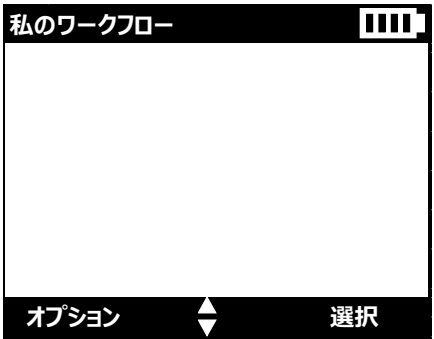

| オプション       |    |
|-------------|----|
| 新しいワークフロー   |    |
| 編集ワークフロー    |    |
| ワークフローを削除する |    |
|             |    |
|             |    |
|             |    |
| 戻る 🗸        | 選択 |
| メソッド数設定     |    |
|             |    |
|             |    |
|             |    |
| 3           |    |
| 範囲= 1 - 9   |    |
| キャンセル ┥ 🔷 🕨 | ОК |

## 5-5-1-2 測定項目を設定する

測定項目の選択画面になります。

装置に保存されている測定項目は、すべて設定可能です。

例えば、保存プログラムから測定項目を選択する場合、

保存プログラム にカーソルがあることを確認し、

選択 で確定します。

保存プログラムが表示されます。

測定項目の選択は、「5-2-1-2 プログラム番号入力による設定方法」

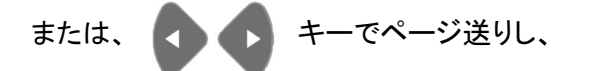

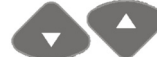

▶ キーで、カーソルを移動させ、目的の測定項目を

選択します。

例えば、「385 アンモニア」を選択します。

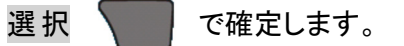

測定項目の選択画面に戻るので、同様の操作で2つ目および3つ目 の測定項目を選択します。

## 5-5-1-3 グループの名前を設定する

「5-5-1-2 測定項目数を設定する」で指定した、測定項目の数を 選択すると、グループ(ワークフロー)の名前設定画面になります。

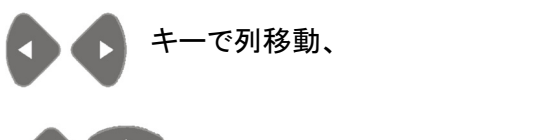

・キーで、アルファベットおよび数値を入力します。

最大10文字の入力が可能です。

例えば、「TOADKK」を設定します。

ΟΚ 🚺 で確定します。

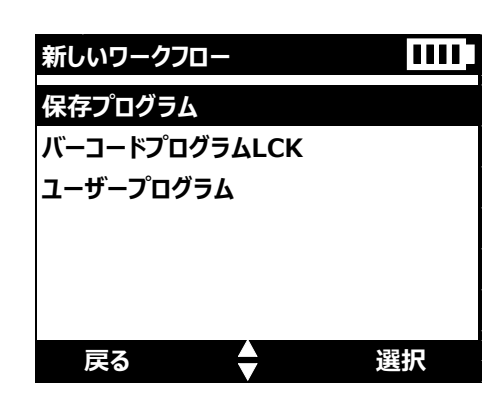

| 保存プログラム ページ 5    | 5/24 1111 |
|------------------|-----------|
| 343 アンモニア HR TNT | 50.0mg/L  |
| 342 アンモニア LR TNT | 2.50mg/L  |
| 380 アンモニア Ness.  | 2.50mg/L  |
| 385 アンモニア Salic. | 0.50mg/L  |
| 456 オゾン HR AV    | 1.50mg/L  |
| 454 オゾン LR AV    | 0.25mg/L  |
| 戻る ┥ 🔷 🕨         | 選択        |

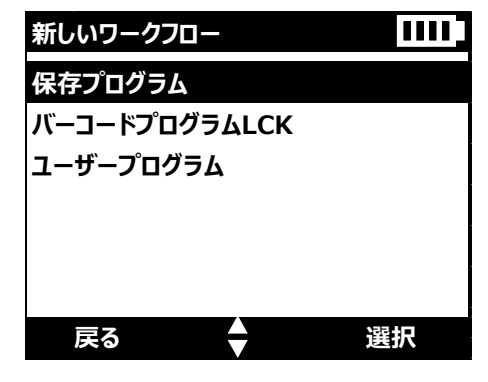

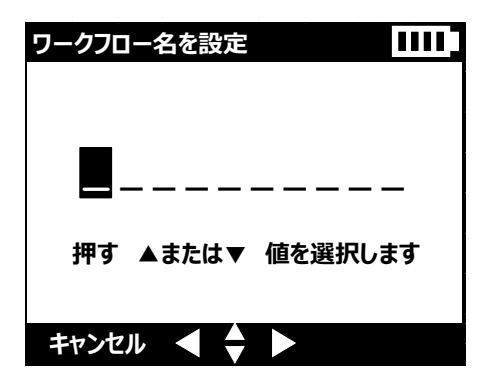

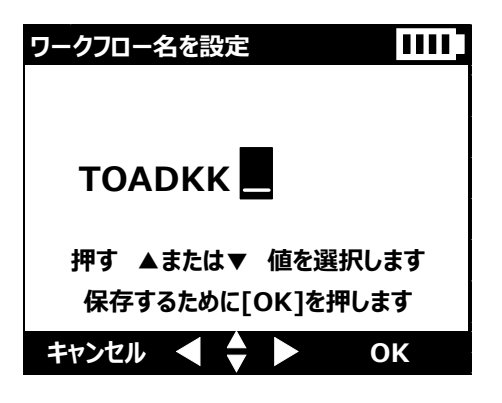

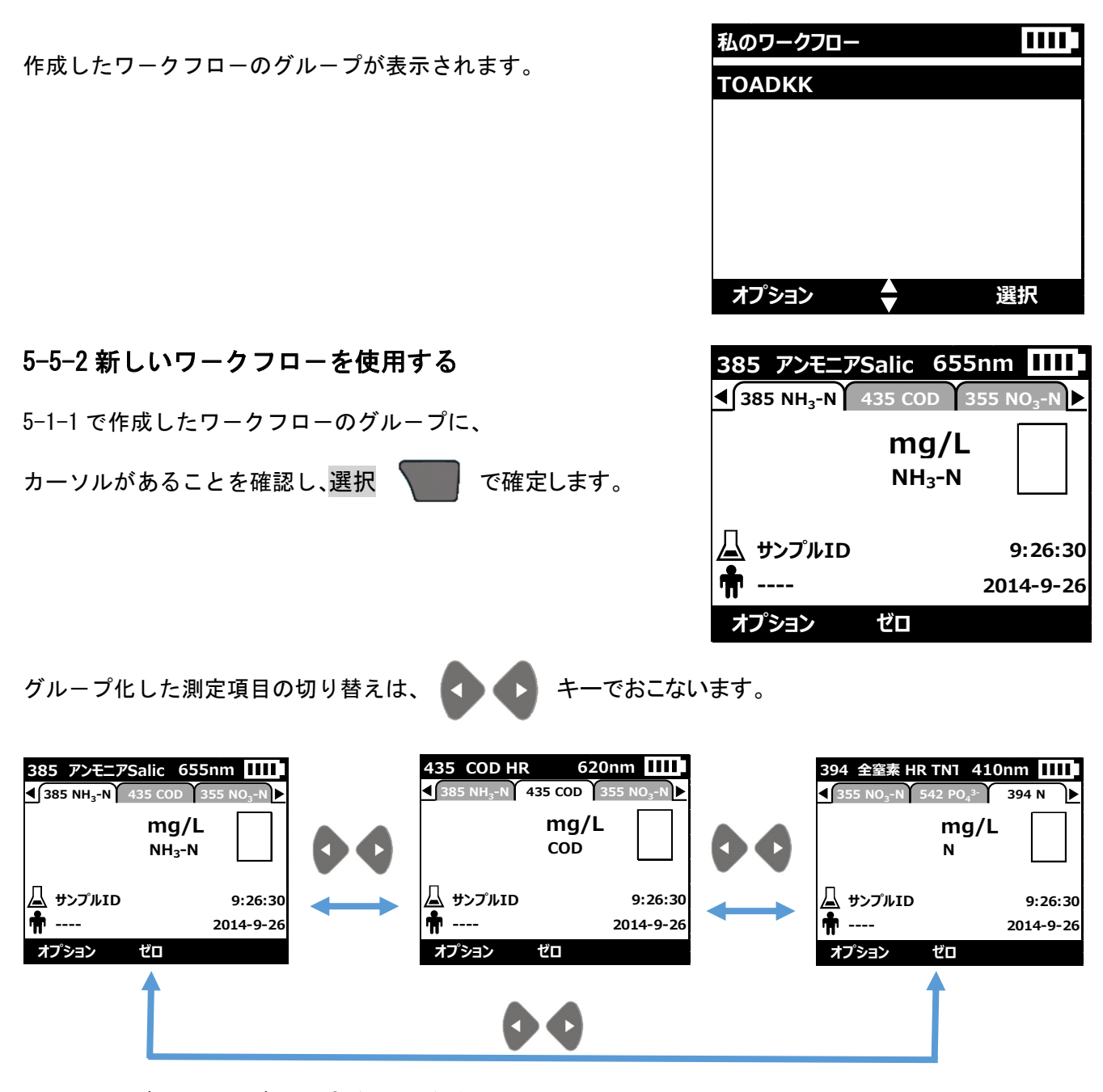

5-5-2-1 各項目のゼロ測定をおこなう 項目毎の測定手順書にしたがって、それぞれゼロ測定をおこないます。

| 385 アンモニアSalic 655nm | 435 COD HR 620nm<br>435 NH₃-N 435 COD 355 NO₃-N → | 394 全窒素 HR TNT 410nm Ⅲ<br>◀ 355 NO <sub>3</sub> -N 542 PO <sub>4</sub> 3- 394 N ▶ |
|----------------------|---------------------------------------------------|-----------------------------------------------------------------------------------|
| 0.00 mg/L            | 0 mg/L<br>COD                                     |                                                                                   |
| ▲ サンプルID 9:26:30     | □ サンプルID 9:26:30                                  | ▲ サンプルID 9:26:30                                                                  |
| パーション ゼロ 測定          | オプション ゼロ 測定                                       | オプション ゼロ 測定                                                                       |

装置の電源を OFF したり、メインメニューから他の測定を選択しなければ、再度ゼロ測定をする必要はありません。

グループ化した測定項目の切り替えは、

◆ キーでおこないます。

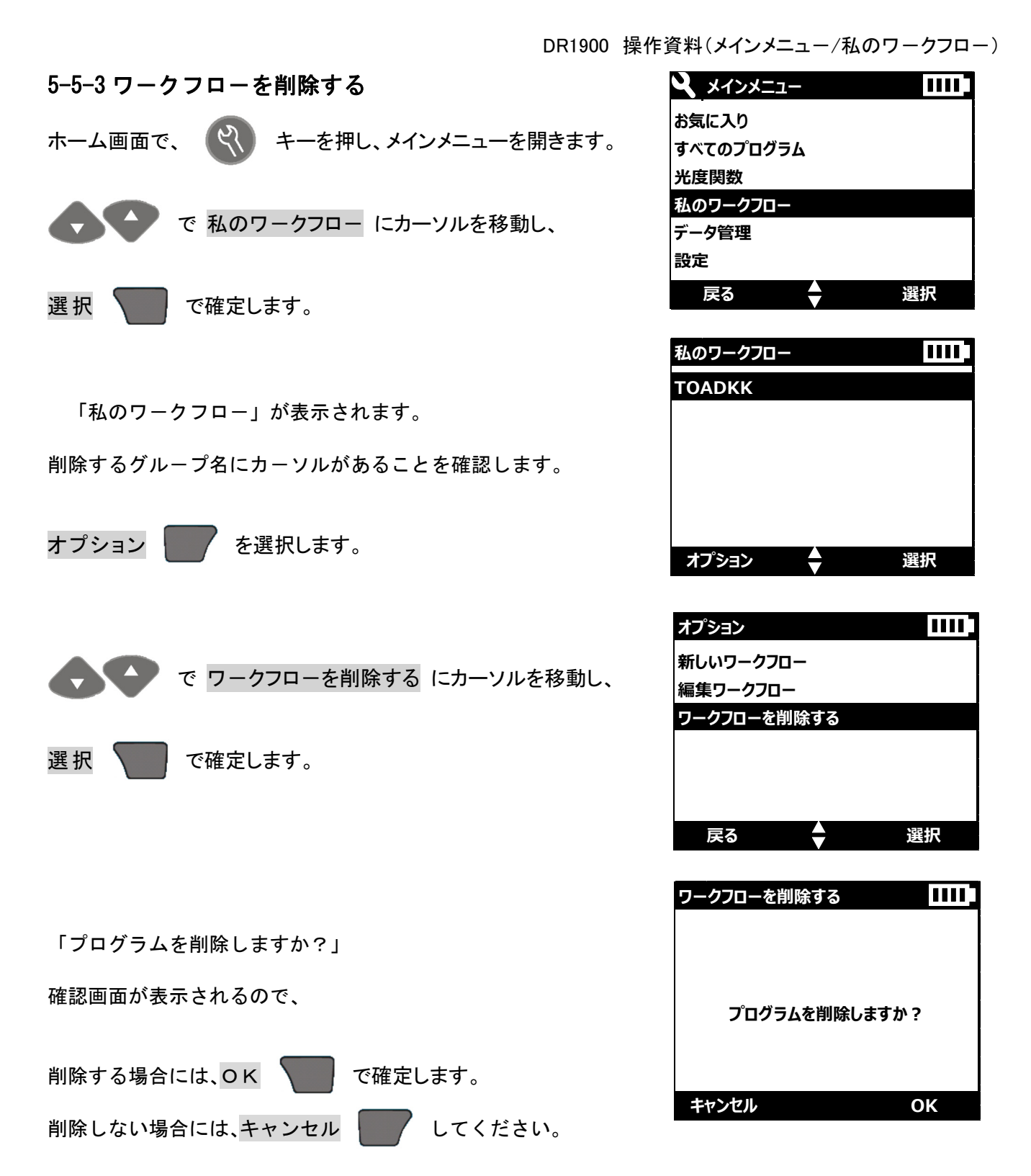

## 東亜ディーケーケー株式会社